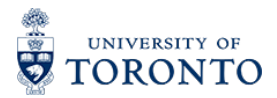

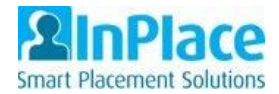

## Updating Submitted Opportunities as a Site

1. If you want to edit any of the details of an opportunity you have submitted, log in to your InPlace account and you will the see the open campaign(s) and which one you have submitted an offer for.

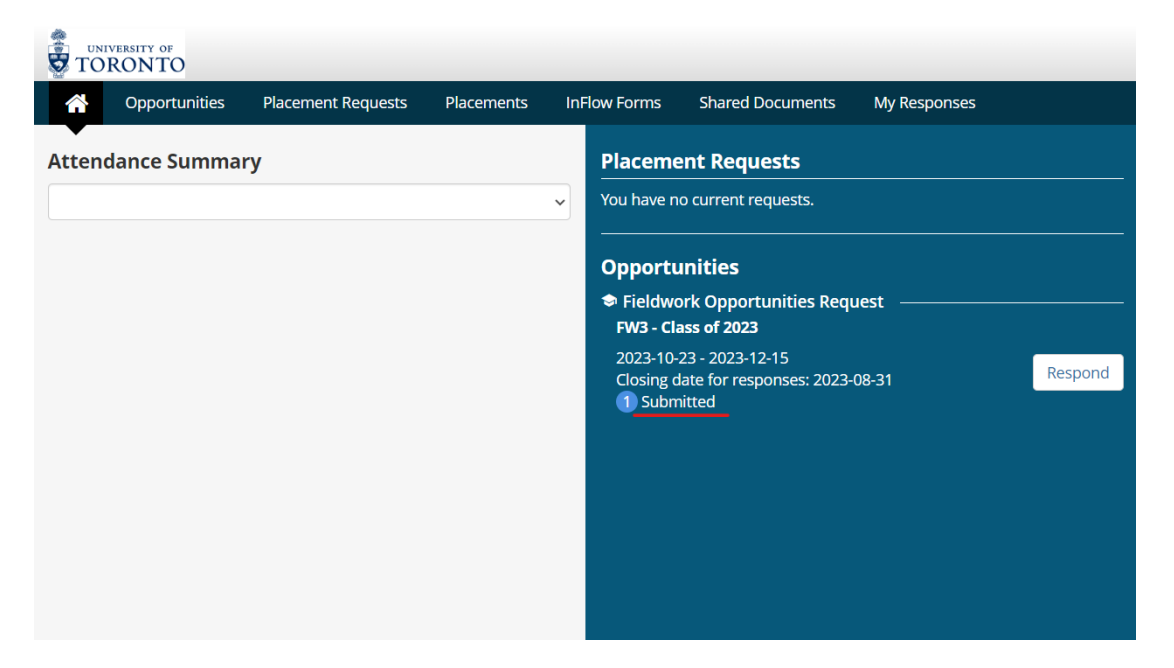

2. Click the word "Submitted" (or Published if UofT has already accepted the offer) and you will the see all the opportunities you site has submitted.

| FILTER<br>Opportunity Name  |              | Agency Name    | 2                |      | Status          |              |  |
|-----------------------------|--------------|----------------|------------------|------|-----------------|--------------|--|
|                             | All agencies | All agencies ~ |                  |      | All statuses    |              |  |
| Opportunity Campaign Name   |              | Opportunity    | Opportunity Type |      |                 | Discipline   |  |
| FW3 - Class of 2023         | All types    | All types 🗸    |                  |      | All disciplines |              |  |
| Include range Exclude range |              |                |                  |      |                 |              |  |
|                             |              |                |                  |      |                 |              |  |
| Opportunity Name            | Opportunity  | Campaign Name  | Agency Name      | Туре |                 | Start Date 🕹 |  |

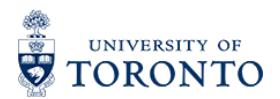

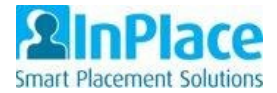

3. Click on the opportunity you wish to make changes to, select "Actions" in the top right corner and "Edit".

| *                                | Opportuniti | es Placement Request | s Placements                                  | InFlow Forms                             | Shared Documents                                      | My Responses       | View: ca-tor-sandbox 🗸 | torontostaff 🗸                          |  |  |  |
|----------------------------------|-------------|----------------------|-----------------------------------------------|------------------------------------------|-------------------------------------------------------|--------------------|------------------------|-----------------------------------------|--|--|--|
| < Back                           | /Intern     | al Medicine          |                                               |                                          |                                                       |                    |                        | Actions <del>-</del><br>Edit<br>Preview |  |  |  |
| De                               | etails      | Applications (0)     |                                               |                                          |                                                       |                    |                        | Archive                                 |  |  |  |
| Fieldwork Opportunities Overview |             |                      |                                               |                                          |                                                       |                    |                        |                                         |  |  |  |
| Cam                              | npaign      |                      | FW3 - Class of 2023                           |                                          |                                                       |                    |                        |                                         |  |  |  |
| Nan                              | ne          |                      | ICU/Internal Medicin                          | e                                        |                                                       |                    |                        |                                         |  |  |  |
| Des                              | cription    |                      | Please make sure you<br>students have all the | u select one keywo<br>relevant informati | rd from each section to in<br>on about your opportuni | nsure that<br>ity. |                        |                                         |  |  |  |

4. Make the changes to the description, keywords, etc., scroll to the bottom of the page and click "Submit".